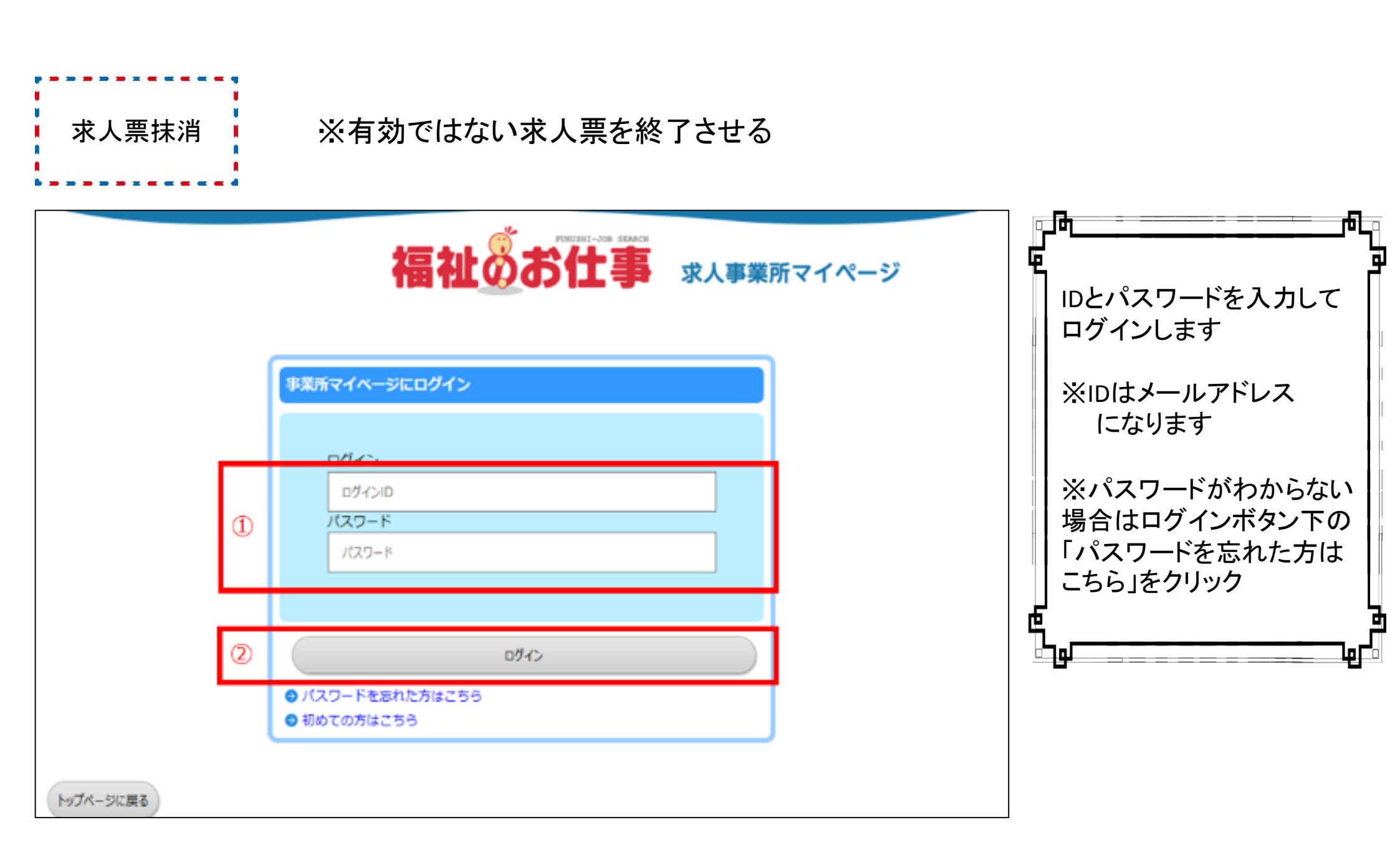

| 単葉系マイベージホーム                                              |                                                   |                       |                 |          |
|----------------------------------------------------------|---------------------------------------------------|-----------------------|-----------------|----------|
| 【中央福祉人材センターからの                                           | のお知らせ)                                            |                       |                 |          |
| (88069)<br>2016/12/05 Z******                            |                                                   |                       |                 |          |
| 2016/07/08 R<br>2016/03/01 R                             |                                                   | -                     |                 | î        |
| 2015/12/10 CV                                            |                                                   |                       |                 | ~        |
|                                                          |                                                   |                       |                 |          |
| 【東京都福祉人材センターから                                           | らのお知らせ ]                                          |                       |                 |          |
| 教会情報 0 件<br>東京都福祉人材センターからのお                              | 100511が開催で音表す。                                    |                       |                 | 88059588 |
| [未処理一篇]                                                  |                                                   |                       |                 |          |
| ③応益未務第20件<br>求務者からの新しい恋様協能を描                             | 10t03#f.                                          |                       |                 | 14/275   |
| 上記件数が1件以上ある場合には、<br>実法国面で応募登号をクリックす                      | 1. 「確認する」ボタンから応募信頼を確認し、<br>すると、応募者のステータスは「詳否未入力」に | 总勝者へ道施してく<br>に気突されます。 | (ださい。           |          |
| ②応恐探査未入力 0 件<br>応参考の探索入力や一度確認した                          | こ応参兼の情報を問題できます。                                   |                       |                 | ·异西入力才6  |
| 応参加の投資が決定した場合には<br>(注紹介状態資本入力0件                          | 4、その着屋城高入力をお願いします。                                |                       |                 |          |
| 採介状が発行されている原稿書の<br>また、採介状が発行されている原                       | 0一覧を描心できます。<br>R機動の将五入力ができます。                     |                       |                 | 弊面入力する   |
| 採り状が発行されている原稿書の                                          | の体否が決定した場合には、その教徒体否入力を                            | とお願いします。              |                 |          |
| 【求人辰一覧】                                                  |                                                   |                       |                 |          |
| 1 10                                                     | <ol> <li>第集約7 H2</li> <li>0 ff</li> </ol>         | 71 O 17               | 用油中<br>0 件      | 7 & E    |
| 家人間2年頃中語 家                                               | R人園の新潟申請をします。                                     |                       |                 |          |
|                                                          |                                                   |                       |                 |          |
| (事業所マイページ基本情報)                                           | 0                                                 |                       |                 |          |
| 基本情報の修正<br>年齢気気が必要なの単純します。<br>センター・バンクが予想すると思示情報が発展されます。 |                                                   |                       |                 |          |
| パスワードの含素 パスワードを全意します。<br>セキュロディ論体のためパスワードは法論的に全意してくだかい。  |                                                   |                       |                 |          |
| REPART .                                                 | ■異新マイベージ登録の状界を申請します。<br>「有助」または「保己得ち」の求人業がある場合    | . <b>*A</b> fitera-   | ジョンキャンの中語はできません |          |
| [进人事業所紹介]                                                |                                                   |                       |                 |          |
|                                                          | ■真所のアピールポイントや極美データを入力。<br>2課した情報は、「福祉のお仕事」事業所送去で  | 校正します。<br>の場合れます。     |                 |          |
|                                                          | ● 法人事業系統介は未登録となっています                              |                       |                 |          |

|   | 来人至水一厶                                                                                        |                                                                                                    |                                                                                       |                           |        |      |      |                  |                  |     | , <b>181</b>    |               |         | 67_  | ľ |
|---|-----------------------------------------------------------------------------------------------|----------------------------------------------------------------------------------------------------|---------------------------------------------------------------------------------------|---------------------------|--------|------|------|------------------|------------------|-----|-----------------|---------------|---------|------|---|
|   | 【求人票一覧】<br>有効(3) 募重約<br>現在公開している求人票<br>求人票番号をクリックす<br>①採否登録・・・「終<br>②求人票の内容変更・<br>③求人票の的募集終了。 | 7(0) 扶河(53)<br>たです。<br>たると以下のことができます。<br>いるだ状況閲覧」ボタンを押す。<br>・「修正」ボタンを押す。<br>・「解賞終了」ボタンを<br>・「「解賞終了」ボタンを | 申請中(0) 下書き(0)<br>と、採否が決まった求職者の採<br>と、求人業の内容を変更できま<br>厚すと、求人業の内容を変更できま<br>の場合をついてきました。 | ))<br>否を登録でき<br>す。<br>ます。 | 5.5 T. | 離た次  | 0741 | 5 <b>4</b>       |                  |     | <br>該当す<br> をクリ | する求人勇<br>ックする | 票の「求人票都 | 号」   |   |
|   | 求人责重号                                                                                         | 求人職種                                                                                                    | 雇用形態                                                                                  | 創集                        | 応離     | 福介   | 採用   | 掲載開始日            | 据载转了日            |     |                 |               |         |      |   |
| 1 | 1300-1701-00421                                                                               | 看波坦                                                                                                    | 正職員                                                                                   | 3                         | C      |      |      | 2017/01/06       | 2017/03/31<br>有効 | d 1 | 」<br>し          |               |         |      | ╞ |
|   | 1300-1701-00420                                                                               | 看送现                                                                                                    | 案動(正職員以外)                                                                             | 3                         | 0      |      | . 20 | 2017/01/06       | 2017/03/31<br>有効 |     |                 |               |         | - 42 |   |
|   | 1300-1701-00419                                                                               | 相談·支援·指導員                                                                                               | 正職員                                                                                   | 5                         | 0      | 0    |      | 2017/01/06<br>提載 | 2017/03/31<br>有効 |     |                 |               |         |      |   |
|   | 3件 1                                                                                          |                                                                                                    |                                                                                       |                           |        |      |      |                  |                  |     |                 |               |         |      |   |
|   | 求人票の申請         新規の求人票の登録を申請します。                                                               |                                                                                                    |                                                                                       |                           |        |      |      |                  |                  |     |                 |               |         |      |   |
|   | 求人票の登録にあたって<br>(参考)求人票の入力項目<br>(参考)求人票での選択肢                                                   | 求人票の登録申請をす<br>求人票の入力にあたっ                                                                                | る前に必ずお読みください。<br>ては一定の時間刺限があります                                                       | 。 必ず事前                    | ር እ ታን | する情報 | を下調  | べをしたうえで入力        | <b>りをしてください。</b> |     |                 |               |         |      |   |

|               | PRODUCT-JOB BRANCE                                                                           |
|---------------|----------------------------------------------------------------------------------------------|
|               | 福祉のお仕事 求人事業所マイページ                                                                            |
| 事業所管理 求人農管理   | 応募管理 紹介状管理 スカウト管理 情報提供 ログアウ                                                                  |
|               |                                                                                              |
| 本人品纤细胞和       |                                                                                              |
| 【求人崇情報】       |                                                                                              |
| 求人票番号         | 1300-1702-00006                                                                              |
| 取扱対象          | 対象                                                                                           |
| 状態区分          | 探否特ち(掲載終了済み)                                                                                 |
| 求人職種          | 介護期                                                                                          |
| 雇用形態          | 正職員                                                                                          |
| 募集            | 2 人                                                                                          |
| 紹介            | 0人                                                                                           |
| 応募            | 0人                                                                                           |
| 紹介による採用       | 0人                                                                                           |
| 応募による採用       | 0人                                                                                           |
| 他俳諧による採用      |                                                                                              |
| 操否申請予定日       | 2017/04/30                                                                                   |
| 据载终了日         | 2017/02/20                                                                                   |
| アクセス数(モバイル以外) | 0人                                                                                           |
| モバイルからのアクセス数  | 人 0                                                                                          |
| モバイルからの連絡先間発数 | I O 人                                                                                        |
|               |                                                                                              |
| (#E           | 公鐘している求人業の内容を修正します。                                                                          |
| 择西状院秘究        | 求職者一覧から各求職者の採否結果を登録します。                                                                      |
| 1 (13)        | 公職が終了した求人景を抹通します。<br>求人景の抹海には、求職者全員の採否登録が必要です。次面面で採否結果が「違考中」の求職者がいた場合には、先に採否結果<br>を登録してください。 |
| 再利用新規         | この求人票の内容をコピーして、新しい求人票を申請します。                                                                 |

#### RABONZ

求人員をは消します。

下記(紹介一貫)、【沈尊一覧)の採着依果がすべて採用・不採用になっている場合には、「入力内容を確認する」ボタンを押してください。 ※【微機器の保用】がある場合には、「機動ボタン」を押して入力のうえ、「入力内容を確認する」ボタンを押してください。 単正規元に「当ち中」がある場合には、波当者の単正規元を入力のうえ、「入力内容を確認する」ボタンを押してください。

|      |                                                                                                    |        |   | _ |   |   |
|------|----------------------------------------------------------------------------------------------------|--------|---|---|---|---|
|      | - 10                                                                                                    |        | _ |   |   |   |
|      |                                                                                                    |        |   |   |   |   |
| <br> | - The second second second second second second second second second second second second second second second | $\sim$ |   |   |   |   |
|      | -                                                                                                    |        | - |   | - | - |

**皮田愛**谷

応算による保用数

【他機関からの採用状況】

195

【採用人数の充足状況】

充足/不足

入力内容を確認する

۲

皮袋日 1017/02/08 中央 花子

.

你物間で採用した人数

伯根間名

は食るものを全て逼択してください。

紹介による保用数

| 収入票                   | 57 1300   | 1702-00001 |           |              |       |            |                 |
|-----------------------|-----------|------------|-----------|--------------|-------|------------|-----------------|
| 求人類                   | 12 0.54   | ě.         |           |              |       |            |                 |
| 度用用                   | IS EN     | 1          |           |              |       |            |                 |
|                       |           |            |           |              |       |            |                 |
| 0385                  | B 2017    | /02/08     |           |              |       |            |                 |
| 解告决定:                 | 予定日 2017  | /05/31     |           |              |       |            |                 |
| 编制统                   | 7B 2017   | /02/10     |           |              |       |            |                 |
|                       |           |            |           |              |       |            |                 |
| 荷葉人                   | 人口意       |            |           |              |       |            |                 |
|                       |           |            |           |              |       |            | Fileto          |
|                       |           |            |           |              |       | RAE8-1     | (6 <b>R</b> =)/ |
| 奈西が確定して<br>【 紹介一覧】    | 「八月房台合屋をつ | 8を入力して「入   | 力内容を確認する」 | ボタンを押してください。 | (P-3) | 龙尊希感 模式/   | 新介状 個           |
|                       | 编介状编号     | 指行日        |           | 原理若且名        | 将造错法  | 80.228     | スカウト            |
| <b>K2</b>             | 196504    | 2017/02/08 | 中央 太師     |              | 19.冊  | 2017/02/01 |                 |
| (# <mark>8</mark> -%) |           |            |           |              | 0     |            |                 |

测疗状况

房面置設元了

依線層の紹介による保用数

1

停止结束

に用

線用人数

2

身合沢走日 スカウト

移業人数

7017/02/01

求理者在名

1人

٠ 1

求人広告

10781 (0)

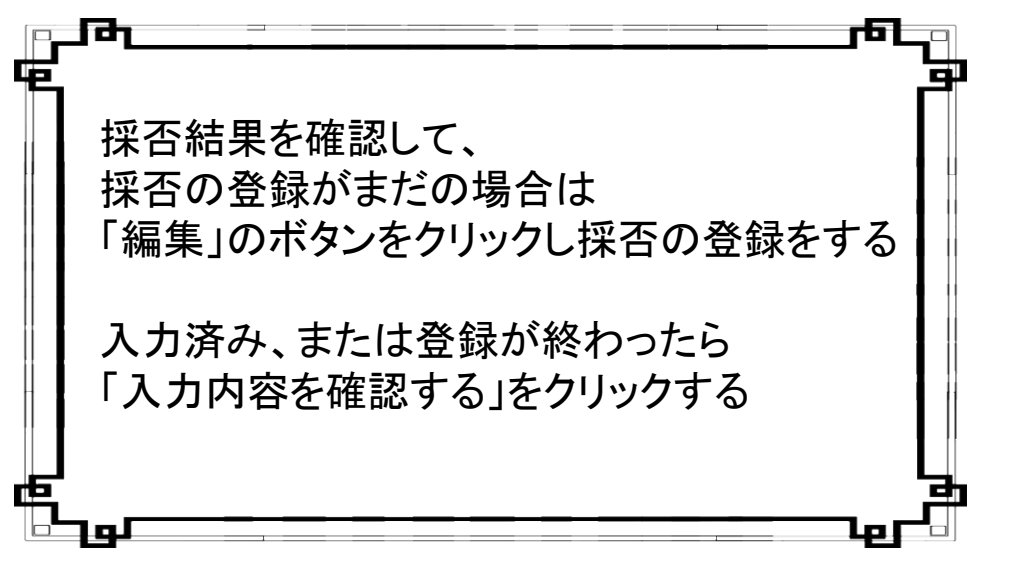

# 家人園の抹消

#### 入力内容を確認し、よろしければ「抹消申請する」ボタンを押してください。 入力内容に開達いがある場合は、「入力面面に戻る」ボタンを押して、該当者の採否結果を変更してください。

### 【求人票情報】

| 求人票器号 | 1300-1702-00001 |
|-------|-----------------|
| 家人職種  | 介護電             |
| 雇用形器  | 正確員             |
|       |                 |

| 金鐸日     | 2017/02/08 |
|---------|------------|
| 探查决定予定日 | 2017/05/31 |
| 掲載終了日   | 2017/02/10 |

募集人数 3人

# 【紹介一覧】

| 箱介状番号  | 紹介目        | 求職者氏名 | 採香糖果 | 採否決定日      | スカウト |
|--------|------------|-------|------|------------|------|
| 186504 | 2017/02/08 | 中央 太郎 | 採用   | 2017/02/01 |      |

# 【応募一覧】

| 応募番号 | 応募目        | 求職者氏名 | 进步状况   | 採香結果 | 解查决定目      | スカウト |
|------|------------|-------|--------|------|------------|------|
| 15   | 2017/02/08 | 中央 花子 | 驿否登绿完了 | 採用   | 2017/02/01 |      |

## 【他提関からの採用状況】

| 値程度で採用した人数                  | 1 人  |
|-----------------------------|------|
| 他機秘名<br>当てはまるものを全て選択してください。 | 求人広告 |

### 【採用人数の充足状況】

| 充足 / 不足 | 採用数                                                                                                    |              |  |  |  |  |  |
|---------|----------------------------------------------------------------------------------------------------|--------------|--|--|--|--|--|
| 22      | 応募による採用数     +     総介による採用数     +     値機器の総介による採用数     =     採用人数       1     1     +     1     1     =     3 | 3            |  |  |  |  |  |
| 入力面面に戻  | 5                                                                                                    | (1) (XM#375) |  |  |  |  |  |

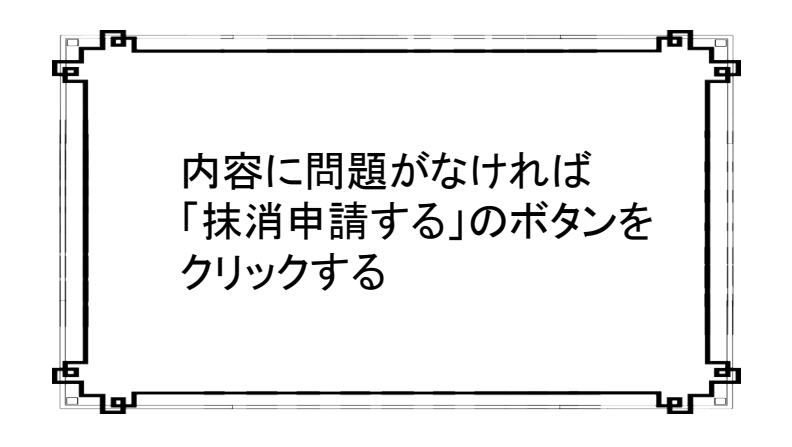

# 求人重の抹消

求人票の抹消申請が完了しました。

申請いただいた内容は、センター・バンクが承認するまで有効になりません。 センター・バンクによる承認作業が完了すると、ご登録いただいたメールアドレス宛てに抹消完了メールを送信いたします。 なお、承認作業にあたり、センター・バンクからお電話する場合があります。

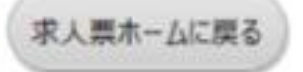

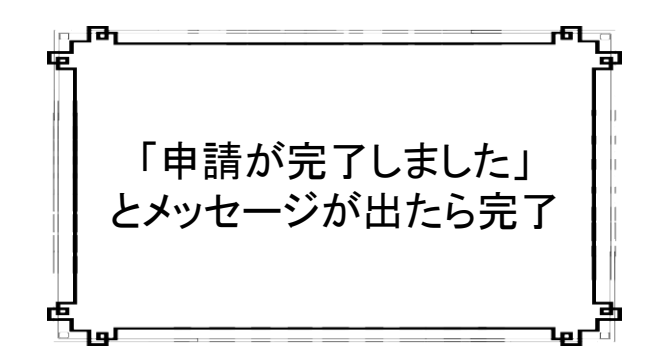

▲このメッセージの前にウィンドウを閉じたりすると申請できていないのでご注意ください。▲